## 教职工财务信息查询指南

一、教职工查询

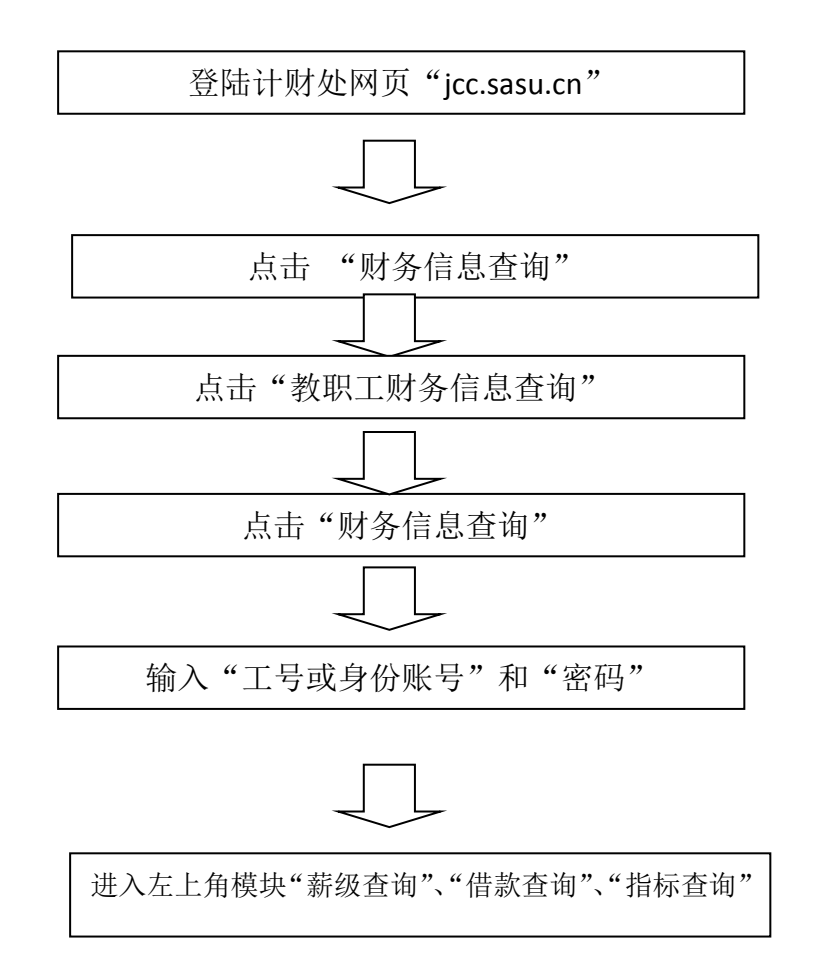

## 1. 薪资查询

薪资查询下设两个内容,"工资查询"、"其他收入查询",点击需 要查询的内容,再点击"查询"按钮("薪资查询"右边),可得相关 信息。对查询结果的有异议的老师,请将薪资信息打印出来,到计财 处或人事处咨询。人事处将每月的工资信息发给计财处,计财处扣除 水电气及个税后发放。

|        | 01050205                             | 15010200                                                   | 局上收入                         | and the second second | 10000     | 制制效力制度  | a an i an i      |          | 欢母: | 2001 |  |  |  |  |
|--------|--------------------------------------|------------------------------------------------------------|------------------------------|-----------------------|-----------|---------|------------------|----------|-----|------|--|--|--|--|
| 美委查询   | · 查询   苹出                            | I RITED                                                    |                              |                       |           |         |                  |          |     |      |  |  |  |  |
| 工術資源   | 查提择度: 2016 ● 开始月份: 06 ● - 结束明份: 06 ● |                                                            |                              |                       |           |         |                  |          |     |      |  |  |  |  |
| 其他收入查询 | 李玲 表描                                |                                                            |                              |                       |           |         |                  |          |     |      |  |  |  |  |
| 日本人    |                                      |                                                            |                              |                       |           |         |                  |          |     |      |  |  |  |  |
| (教査病   |                                      |                                                            |                              |                       |           |         |                  |          |     |      |  |  |  |  |
| 「読査向」  | 2016年6 月工資表                          |                                                            |                              |                       |           |         |                  |          |     |      |  |  |  |  |
| ·A40   | 部门:计划财务                              | テ                                                          |                              | 姓名:                   |           |         |                  |          |     |      |  |  |  |  |
|        |                                      | 青位工资                                                       | 联份工资                         | 保留补贴86                | 機點        | 补贴10    | 的课补贴             | 肉位津贴     |     |      |  |  |  |  |
|        | ****                                 | 1550.00                                                    | 874.00                       | 86.00                 | l         |         |                  | 3132.00  |     |      |  |  |  |  |
|        |                                      | 廣任津贴                                                       | 任职年限津贴                       | 特殊津贴                  | 业绩津贴      | 其他补发款   |                  |          |     |      |  |  |  |  |
|        |                                      | 200.00                                                     | 240,00                       |                       | 1710.00   | 1000.00 |                  |          |     |      |  |  |  |  |
|        |                                      | 水质                                                         | 0.8                          | 57                    | 房租        | 家県      | 前務               | 公积金      |     |      |  |  |  |  |
|        |                                      |                                                            |                              |                       |           |         | 5.91             | 904.00   |     |      |  |  |  |  |
| 4      | +                                    | 扣借款                                                        | 养老保险                         | 职业年金                  | 医疗保险      | 失业保险    | 个人所谓权            | 税金纠螺     |     |      |  |  |  |  |
|        | 4/16188                              |                                                            | 558, 40                      | 279.20                | 116.50    |         | 238, 39          | -        |     |      |  |  |  |  |
|        |                                      | 其他补扣款                                                      |                              |                       |           |         |                  |          |     |      |  |  |  |  |
|        | 应发合计                                 | 8792.00                                                    | 和政合计                         | 2102.40               | 实发工资      | 6689.60 | 累计公积金            | 61259.00 |     |      |  |  |  |  |
|        | 2016年6 月个人所得税                        |                                                            |                              |                       |           |         |                  |          |     |      |  |  |  |  |
|        |                                      | 个人收入应税所得额                                                  |                              |                       |           |         |                  |          |     |      |  |  |  |  |
|        | 工资表收入<br>(应发合计)                      | 工资去外收入                                                     | 个税起征点                        | 五章                    | 小计        | 並用权率    | us in strict (b) | 千人抽賞权    |     |      |  |  |  |  |
|        | 8792.00                              |                                                            | 3500                         |                       | 3433.90   | 108     | 105.00           | 238.39   |     |      |  |  |  |  |
|        |                                      |                                                            | 7181: 小人会3                   | 合彩新闻题 -               | 「収ま設入 + 1 | 「成本外的人」 | 小雅秋得古一           | ·X**     |     |      |  |  |  |  |
|        | 48.67                                | 当职让年金2312.71时:个人收入出税所清楚。工作表录入 + 工作表示收入 - 个校都证成 - 公校金 - 养老保 |                              |                       |           |         |                  |          |     |      |  |  |  |  |
|        |                                      |                                                            | 第二十四月前四十天里前前十月2,71<br>(2019) |                       |           |         |                  |          |     |      |  |  |  |  |

## 2. 借款查询

点击"个人借款",再点击"查询"按钮("薪资查询"右边), 可得个人借款信息。对查询结果有异议的老师,可打印借款信息到计 财处核实。年终关账前,个人借款信息的"未还金额"应当为零,因 此请统筹安排,充分利用公务卡,避免扣工资归还借款。

| 服务查询          | 夏尚                                    | 94. I         |    |         |    |                 |         |         |         |  |
|---------------|---------------------------------------|---------------|----|---------|----|-----------------|---------|---------|---------|--|
| 个人项目          | · · · · · · · · · · · · · · · · · · · | 15 〒 开始月份: 01 |    | - 结束月份: | 06 | •               |         |         |         |  |
| 信款查询          | Л                                     | ЛВ            |    | 凭证号     |    | 義臣              | 情致全质    | 还数金额    | 未迁金額    |  |
| 个人做款          |                                       |               |    |         | 年初 | ÷55             | 0.00    | 0.00    | 2870.00 |  |
|               | 03                                    | 04            | Si | 126     | 发射 | 13月工资还懂款        | 0.00    | 870.00  | 2000.00 |  |
| 56 <b>2</b> 8 | 03                                    | 22            | 5  | 422     | 1  | 初期和行會要沒有會容易及未多中 | Þ.(0.00 | 417.98  | 1582,02 |  |
| 介人中心          | 04                                    | 06            | 5  | 109     | 发  | 4月份工资还编载        | 0.00    | 418.02  | 1164.00 |  |
|               | 04                                    | 08            | i? | 157     | 发浪 | 2005年目标考核奖励还借款  | 0.00    | 1164.00 | 0.00    |  |

## 3.指标查询

指标查询下设两个内容,"指标余额表"、"指标明细账",前者可 以总括的看到每项包干经费还有多少余额,后者可以清楚的知道每项 包干经费的开支明细。具体操作如下:

点击"指标余额表"或"指标明细账",在"部门"中选择要查询 的二级学院或行政部门,在"项目"中选择要查询的具体的包干经费, 最后点击"查询"按钮(薪资查询右侧),得出相应信息。

在"指标明细账"中,学校下达了多少包干经费看指标"增加" 栏,包干经费具体使用情况看指标"减少"栏,还剩多少包干经 费看指标"余额"栏最后一行金额,具体的包干经费名目看"项目" 栏,如"学科竞赛专项"、"学生活动经费"。

只有经费管理人才有权限进行指标查询,若对查询结果有异议, 可打印该笔开支到计财处核实。

| 薪资查询  | 查询 │ 导出 │                  |                      |     |  |          |      |     |     |                    |            |             |           |           |                      |      |
|-------|----------------------------|----------------------|-----|--|----------|------|-----|-----|--------------------|------------|-------------|-----------|-----------|----------------------|------|
| 个人项目  | 结束日期: 2016-12-31 部门: 108[美 |                      |     |  | ポ学院] 🔍 🛙 |      |     | 项目: | 020200702 [学生见习及학으 |            |             |           |           |                      |      |
| 借款查询  | + -                        |                      |     |  |          | 单据   | 单据  | 指标  |                    |            |             |           | 4=17      | <i>7</i> -           |      |
| 指标查询  | 吊号                         | ら 満安                 |     |  | 単抵i      |      |     | ID  | 増加                 | 减少         | 余額          | 指标来源      | 凯]        | 坝目                   |      |
| 指标余额表 | 1                          | 向守艺报重庆偏岩带队写生出差补助     |     |  | i2       | 已记账  | 凭证  | 67  | 0.00               | 1,620.00   | -1, 620, 00 | 02[年初预下达] | 108[美术学院] | 020200702[学生见习及毕业设计约 | 2050 |
| 指标明细账 | 2                          | 向守艺报重庆偏岩带队写生出差住宿费    |     |  | 5i       | 已记账  | 甁   | 67  | 0.00               | 2,640.00   | -4, 260, 00 | 02[年初预下达] | 108[美术学院] | 020200702[学生见习及毕业设计约 | 2050 |
|       | 3                          | 向守艺报重庆编岩带队写生交通费      |     |  | 记        | 已记账  | 甁   | 67  | 0.00               | 250.00     | -4, 510, 00 | 02[年初预下达] | 108[美术学院] | 020200702[学生见习及毕业设计约 | 2050 |
| 1.火中心 | 4                          | 下达校内各部门年初经费预算        |     |  | 201605   | (已审核 | TZD | 67  | 56, 200. 0         | 0.00       | 51, 690. 00 | 02[年初预下达] | 108[美术学院] | 020200702[学生见习及毕业设计约 | 2050 |
|       | 5                          | 许丽丽、陈红强报成都费斯托木工程培训   | 嵯旅费 |  | 5i       | 已审核  | 凭证  | 67  | 0.00               | 1,094.00   | 50, 596. 00 | 02[年初预下达] | 108[美术学院] | 020200702[学生见习及毕业设计约 | 2050 |
|       | 6                          | 吴仕华、刘渐郡报巴中带学生写生差旅    | ŧ   |  | 5i       | 已审核  | 凭证  | 67  | 0.00               | 2, 184.00  | 48, 412. 00 | 02[年初预下达] | 108[美术学院] | 020200702[学生见习及毕业设计约 | 2050 |
|       | 7                          | 吴仕华、刘渐郡报巴中带学生写生差旅    | 摍费  |  | Si       | 已审核  | 凭证  | 67  | 0.00               | 3, 600. 00 | 44, 812.00  | 02[年初预下达] | 108[美术学院] | 020200702[学生见习及毕业设计约 | 2050 |
|       | 8                          | 结省冬部门2015年7-12日応内田在畫 |     |  | 201605   | 口宙核  | 770 | 67  | 0.00               | 17 370 00  | 27 442 NN   | 02[年初報下社] | 108「羊犬受控1 | n9n9nn7n91堂生田司及塔村局计约 | 2050 |

二、学生查询

登陆计财处网页"jcc.sasu.edu.cn"

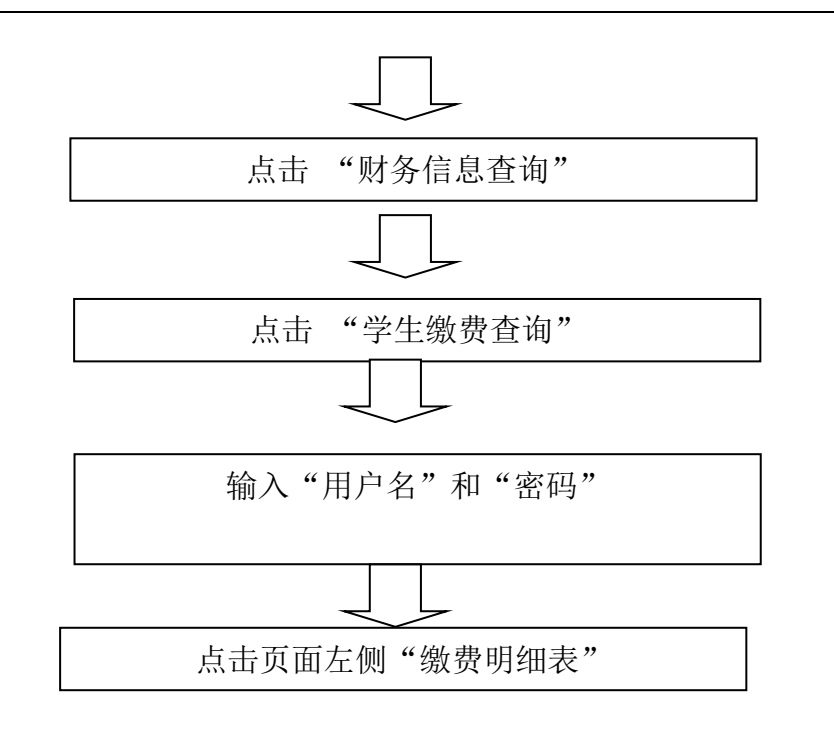

1. "缴费明细表"可进行缴费项目、缴费金额及缴费方式查询。

2.点击页面左侧"学生信息维护",可查询到学生本人在学校计财 处绑定的工商银行卡号。如发现银行卡号不正确或需要更改新的银行 卡号,请学生本人持身份证复印件、新工商银行卡号复印件(可全部 复印到一张 A4 纸上),到学校计财处业务大厅进行更换。

3.如学生本人对收费情况有疑问,请持收费票据到学校计财处业 务大厅进行核对。